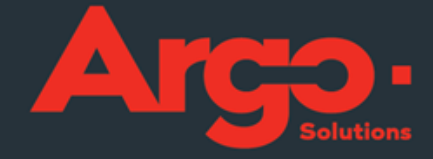

# \_gestão de viagens corporativas Manual Módulo Rodoviário v.s 2.0

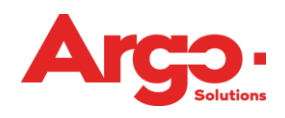

## Sumário

| 1.Introdução                  | 3 |
|-------------------------------|---|
| 2.Configurações               | 3 |
| 2.1Assinaturas                | 3 |
| 2.2Políticas                  | 4 |
| 3.Iniciar solicitação online  | 4 |
| 4.Iniciar solicitação offline | 6 |
| 5.Ações da Agência            | 8 |
| 5.1 Responder uma cotação     | 8 |
| 5.2Emissão                    | 9 |

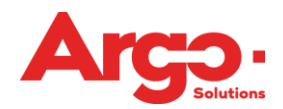

## 1.Introdução

Através do Argo Viagens e Despesas, é possível efetuar reservas de passagens rodoviárias de forma online utilizando o provedor J3.

Além disso, podemos inserir informações de reservas que foram efetuadas fora da ferramenta através das opções de cotação offline. Neste manual abordaremos as configurações necessárias para o uso desta funcionalidade juntamente com os respectivos fluxos das solicitações.

## 2.Configurações

#### 2.1Assinaturas

As assinaturas são as credenciais que a agência utiliza junto aos provedores para efetuar reservas e emissões de serviços de viagem. O webservice disponível para módulo rodoviário é a J3 Operadora Logística. Para solicitar estas informações entre em contato com o provedor. Para inserir os dados no sistema, clique em Configurações > Assinatura:

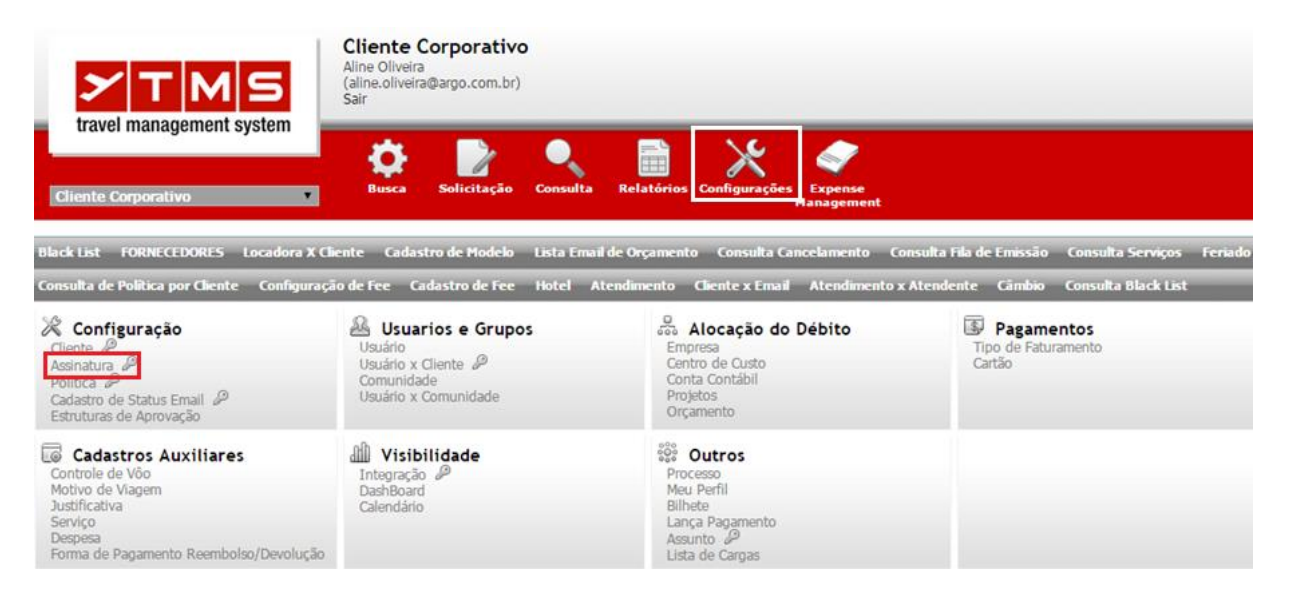

Selecione o provedor e insira as informações, não se esqueça de marcar a flag "Rodoviário":

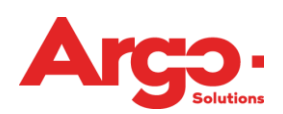

| Cliente/Agência                                          | Campos do Web Service |
|----------------------------------------------------------|-----------------------|
| Cliente Corporativo                                      | Serviço               |
| Empresa                                                  | 33<br>Source<br>33    |
| WebService<br>(*) Web Services com assinatura disponível | Login<br>Jargo        |
| ENTELAR<br>EXPEDIA<br>FARELOGIX                          | Senha                 |
| GALILEO<br>(*) GOL<br>HOTEISNET<br>HOTEI R2B             |                       |
| HOTELDE<br>(*) HOTELDO<br>HOTELSUITE                     |                       |
| (*) J3                                                   |                       |
| Aéreo                                                    |                       |
| Hospedagem                                               |                       |
| U Locação                                                |                       |
| 🗹 Rodoviário                                             |                       |
| SMS SMS                                                  |                       |
|                                                          |                       |

2.2Políticas

Para utilização de serviço rodoviário, é necessário habilitar algumas políticas. Para liberar o módulo rodoviário, ative a política MDROD:

| MODROD                                            |
|---------------------------------------------------|
| Permite solicitar rodoviário.                     |
|                                                   |
| Permitir Não Permitir Valor padrão: NÃO Permitido |

A opção de reserva online só ficará disponível através da política RESROD:

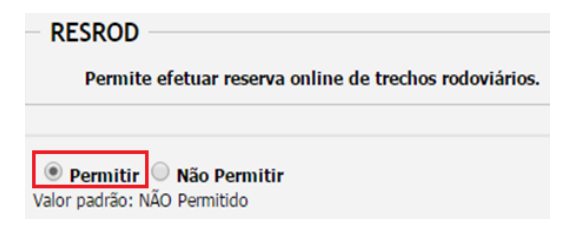

A política COTFRO é opcional, mas pode facilitar a rotina do consultor ao responder um pedido de cotação offline pois permite acessar o finder online para respondê-lo:

| COTFRO<br>Permite que sejam realizadas pelos consultores da | agência, cotações do rodoviário online através da pesquisa rodoviário |
|-------------------------------------------------------------|-----------------------------------------------------------------------|
|                                                             | Cliente                                                               |
| 🖲 Permitir 🔍 Não Permitir                                   | CLIENTE CORPORATIVO                                                   |
| Valor padrão: Não Permitir                                  | pode ser aplicada somente para o cliente                              |

## 3. Iniciar solicitação online

Na solicitação online, o próprio viajante acessa o buscador para efetuar a pesquisa diretamente no provedor. Clique em Busca > Rodoviário:

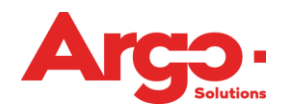

| YTMS                                           | Cliente Corporativo<br>Aline Oliveira<br>(aline.oliveira@argo.com.br)<br>Sair |                                            |                        |           |
|------------------------------------------------|-------------------------------------------------------------------------------|--------------------------------------------|------------------------|-----------|
| travel management system                       | Ö 🕨 🔍                                                                         | 🖹 💥 🥏                                      |                        |           |
| Cliente Corporativo                            | Busca Solicitação Consulta                                                    | Relatórios Configurações Expens<br>Managen | se<br>nent             |           |
| Busca                                          |                                                                               |                                            |                        | +         |
| ◯ Somente Ida 🖲 Ida e Volta ◯ Múlti            | olos Destinos                                                                 | Nacional $\bigcirc$ Internacional          | Separados O Combinados |           |
| Econômica 🔻                                    |                                                                               |                                            |                        |           |
| Adicione o(s) viajante(s) (máximo 1)           | ▼ 🕇 Total de Viaja                                                            | intes 0                                    |                        |           |
| Origem                                         | Destino                                                                       | Data Período<br>Manhã                      | Ŧ                      |           |
| Origem                                         | Destino                                                                       | Data Período<br>Manhã                      | ¥                      |           |
| <ul> <li>Exibir aeroportos próximos</li> </ul> |                                                                               |                                            |                        |           |
| Filtrar voos diretos (se houver)               |                                                                               |                                            |                        |           |
| Pesquisar                                      |                                                                               |                                            | 🛱 Hotéis 🛱 Carros 🛱 R  | odoviário |

## Insira os dados e clique em pesquisar:

| Busca                                |                                   |            |         | +                         |
|--------------------------------------|-----------------------------------|------------|---------|---------------------------|
|                                      |                                   |            |         |                           |
|                                      | ➡ + Total de Viajantes            | 1          |         |                           |
| SOLICITANTE ALINE OLIVEIRA           |                                   |            |         |                           |
| ● Somente Ida ○ Ida e Volta          |                                   |            |         |                           |
| Origem                               | Destino                           | Data       | Período |                           |
| Sao Paulo - Tiete / SP, Brasil (SAO) | Rio de Janeiro / RJ, Brasil (RIO) | 19/08/2015 | Manhã 🔻 |                           |
| Pesquisar                            |                                   |            |         | 🛪 Aéreo 🛱 Hotéis 🛱 Carros |

O sistema retornará com as opções disponíveis para aquele trecho. Ao selecionar uma opção, já é possível efetuar a marcação de assento:

| AO PAULO - TIETE / SP<br>IO DE JANEIRO / RJ<br>9/08                 |             |   |              |           |             |         |       |         |       |      |     |      |        |            |       |
|---------------------------------------------------------------------|-------------|---|--------------|-----------|-------------|---------|-------|---------|-------|------|-----|------|--------|------------|-------|
| Ordenar por                                                         |             |   | 8 resultados |           |             |         |       |         |       |      |     |      |        |            |       |
| <ul> <li>Preço</li> <li>Hora Saída</li> <li>Hara Chagada</li> </ul> |             |   | 💌 Tarifa - I | R\$ 84,25 | со          | nv c    | :/ ar |         |       |      |     |      |        |            | [     |
| <ul> <li>Hora Chegada</li> </ul>                                    |             |   | <b>—</b>     | Sao       | Paulo       | o - Tie | ete   |         |       | 07:0 | 00  | D    | uração | : 06:0     | 0     |
| Fontes                                                              | )<br>F      |   | ITAPEMIRIM   | Rio       | de Jai      | neiro   | )     |         |       | 13:0 | 00  | A    | ssento | s Livre    | ): 40 |
| 33                                                                  | Processando | 1 |              |           |             |         |       |         |       |      |     |      |        |            |       |
|                                                                     |             |   |              |           |             | Ma      | arcaç | ão de   | Ass   | ento |     |      |        |            |       |
|                                                                     |             |   |              |           | <b>du</b> - | -00-    | -00   | -00-    | -00   | -00  | -00 | -00- | -00    | <b>a</b> . |       |
|                                                                     |             |   |              |           | ÷.          | -       | -     | -       | -     |      | -   | -    |        |            |       |
|                                                                     |             |   | -            |           | æ           | (H)     | 00    | 00      | -00   |      | 00  | 0    | -00    |            |       |
|                                                                     |             |   |              |           | ٥.          | 00      | 00    | 00      | -00   |      | .00 | 00   | .00    | _          | 1     |
|                                                                     |             |   | -,           |           |             |         | Pi    | so Infe | erior |      |     |      |        |            |       |

Depois de selecionar a opção, clique em "Enviar":

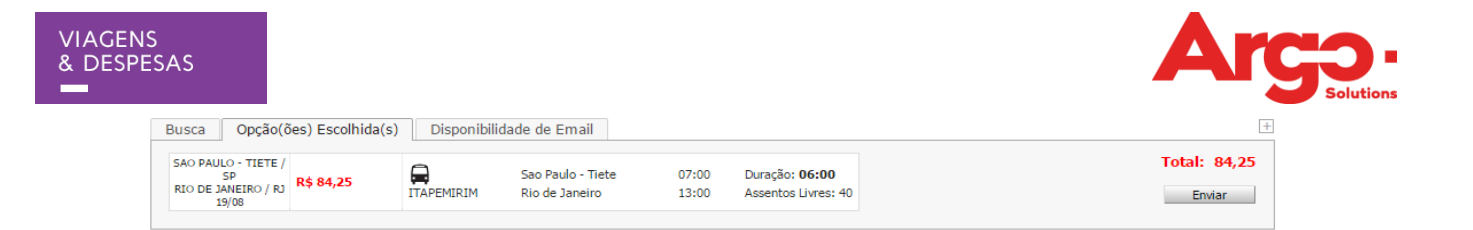

Preencha a tela com os itens obrigatórios e clique em "Solicitar Viagem". Depois clique em "Enviar" para que o pedido prossiga para aprovação.

| Fipo de Viagem             | Motivo da Viagem                   |                 |
|----------------------------|------------------------------------|-----------------|
| Nacional     Internacional | Treinamento (Apenas Viagem)        | ¥               |
| Solicitante                |                                    |                 |
| SOLICITANTE ALINE OLIVEIRA | •                                  |                 |
| /iajante                   |                                    | Centro de Custo |
| OLICITANTE ALINE OLIVEIRA  | •                                  |                 |
| Perfil Viajante            |                                    |                 |
| Cargo                      | Departamento                       | Empresa         |
| Felefone / Ramal           | Email<br>solicitante@testemail.com | Matricula       |
| entro Custo de Débito      |                                    |                 |
| C1 - CENTRO                |                                    | •               |
|                            |                                    |                 |
| Aprovador                  |                                    |                 |
| Aprobador                  |                                    |                 |
|                            |                                    |                 |
|                            |                                    |                 |
|                            |                                    |                 |
|                            |                                    |                 |
| Observação                 |                                    |                 |
|                            |                                    |                 |
|                            |                                    |                 |
|                            |                                    |                 |
|                            |                                    | 255             |
|                            |                                    | 255             |
|                            |                                    | 255             |

Quando for aprovada, a solicitação passará ao status "Aguardando Emissão" para ação da agência. Depois que a agência efetua a emissão, o viajante recebe por e-mail o voucher com os detalhes do pedido.

## 4. Iniciar solicitação offline

Em uma solicitação offline, o viajante efetua um pedido de cotação para que seja respondido pela agência. Clique no ícone de solicitação:

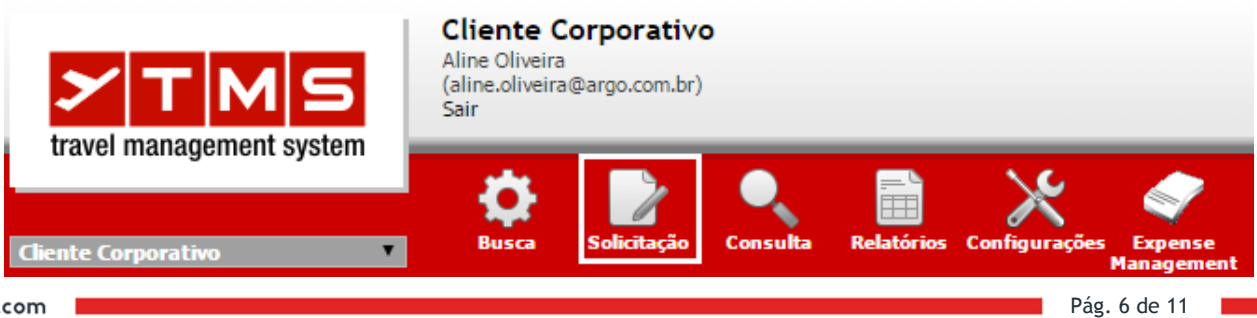

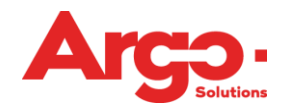

A primeira página requer o preenchimento dos itens obrigatórios, preencha e clique em "Solicitar Viagem":

| Viajante                   |                             | abrir / fechar  |
|----------------------------|-----------------------------|-----------------|
| Tipo de Viagem             | Motivo da Viagem            |                 |
| Nacional Internacional     | Treinamento (Apenas Viagem) | ▼               |
| olicitante                 |                             |                 |
| SOLICITANTE ALINE OLIVEIRA |                             |                 |
| /iajante                   |                             | Centro de Custo |
| OLICITANTE ALINE OLIVEIRA  | ▼                           |                 |
| Perfil Viajante            |                             |                 |
| Cargo                      | Departamento                | Empresa         |
|                            |                             |                 |
| elefone / Ramal            | Email                       | Matricula       |
|                            | solicitante@testemail.com   |                 |
| entro Custo de Débito      |                             |                 |
| C1 - CENTRO                |                             | •               |
| Aprovador                  |                             |                 |
| aprovador vragem           |                             |                 |
|                            |                             |                 |
|                            |                             |                 |
|                            |                             |                 |
| Observação                 |                             |                 |
|                            |                             |                 |
|                            |                             |                 |
|                            |                             | 255             |
|                            |                             |                 |
|                            |                             |                 |

Clique na aba "Rodoviário" e preencha os dados da solicitação. Clique em adicionar:

| Rodoviário                    |                     | abrir / fechar 📃 |
|-------------------------------|---------------------|------------------|
| ◉ Somente Ida 🛛 🔍 Ida e Volta |                     |                  |
| Origem                        | Destino             |                  |
| São Paulo / SP                | São Paulo / SP      |                  |
| 🔍 Rio de Janeiro / RJ         | Rio de Janeiro / RJ |                  |
| 🔘 Belo Horizonte / MG         | Belo Horizonte / MG |                  |
| 🔘 Brasilia / DF               | 🔘 Brasilia / DF     |                  |
| Ouritiba / PR                 | Ouritiba / PR       |                  |
| Porto Alegre / RS             | Porto Alegre / RS   |                  |
| Salvador / BA                 | Salvador / BA       |                  |
| O Recife / PE                 | O Recife / PE       |                  |
| Fortaleza / CE                | Fortaleza / CE      |                  |
| Origem                        |                     |                  |
| São Paulo / SP                | ▼                   |                  |
| Destino                       |                     |                  |
|                               |                     |                  |
|                               |                     |                  |
| Data da Ida<br>18/08/2015     |                     |                  |
| Período                       | Hora Considerando   |                  |
| Manhã (06h às 12h)            | Partida 🔻           |                  |
|                               |                     |                  |
| Observação                    |                     |                  |
|                               | -                   |                  |
|                               | 255                 |                  |
| Adicionar                     |                     |                  |

Clicando em "Enviar", a OS será encaminhada para que o consultor da agência responda a cotação.

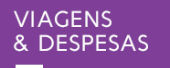

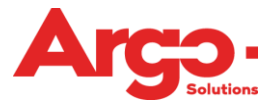

Depois da resposta da agência, a solicitação voltará para o usuário no status de "Aguardando Escolha":

| Número           | Viagem                            | Despesa                     | Viajante                     | Data           |
|------------------|-----------------------------------|-----------------------------|------------------------------|----------------|
| # 319            | AGUARDANDO ESCOLHA                | AGUARDANDO<br>LANÇAMENTO    | Loliveira, solicitante aline | 18/Ago         |
| Q 🗙 🖨 🖵          |                                   |                             |                              | ALINE OLIVEIRA |
| Rodoviario - (Si | ão Paulo) / (Rio de Janeiro) 18/A | go Período Manhã (06h às 12 | 2h) considerando saída       |                |

Observe que é possível "Escolher" ou "Recusar" as opções enviadas pela agência:

|                                                                                                    | Aprovador Via       | 0em                                     | -       |               |       |         |                  |
|----------------------------------------------------------------------------------------------------|---------------------|-----------------------------------------|---------|---------------|-------|---------|------------------|
| OLIVEIRA, SOLICITANTE<br>ALINE                                                                                                    |                     | yun                                     |         |               |       |         |                  |
| Cargo:<br>Motivo: Treinamento (Apenas Viagem)<br>Aprovador: APROVADOR VIAGEM                                                                                                    | Rodoviá             | irio                                    |         |               |       |         | abrir / fechar 📃 |
| Débito: C1 CENTRO DE COSTO 1                                                                                                    | Justific<br>Selecio | <b>ativa de escolha</b><br>ne ou digite |         | <b>T</b>      |       |         |                  |
| São Paulo<br>Rio de Janeiro                                                                                                    | 5%                  | Cia Operadora                           | Duração | Data de saída | Moeda | Valores | Total            |
| 18/ago (com saída entre 06h e 12h)                                                                                                    | • Sao               | TESTE                                   | 05:00   | 18/08 10:00   | R\$   | 120.00  | 120,00           |
| Escolher                                                                                                    |                     |                                         |         |               |       |         |                  |
| Caso as opções oferecidas não atendam<br>seus requerimentos de viagem informe o<br>motivo e clique em "Recusar".<br>Esta OS voltará para a agência fazer nova<br>cotação.<br>Dependendo da proximidade da viagem pode<br>não haver outras opções. |                     |                                         |         |               |       |         |                  |
| Motivo da Recusa da Cotação                                                                                                    |                     |                                         |         |               |       |         |                  |

Depois deste passo, a solicitação passará pelos status de aprovação e emissão. Quando a agência efetua a emissão, o viajante recebe por e-mail o voucher com os detalhes do pedido.

## 5. Ações da Agência

## 5.1 Responder uma cotação

A OS chegará para o consultor no status de "Aguardando Cotação". Para respondê-la, o consultor pode acessar o buscador online passando o mouse sobre o pedido:

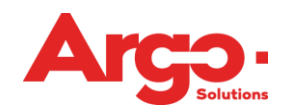

| OLIVEIRA, SOLICITANTE<br>ALINE                                                                               |
|----------------------------------------------------------------------------------------------------|
| Cargo:<br>Motivo: Treinamento (Apenas Viagem)<br>Aprovador: APROVADOR VIAGEM<br>Débito: C1 CENTRO DE COSTO 1 |
| São Paulo<br><u>Rio de Janeiro</u><br>18/ago (com saída entre 06h e 12h)                                     |
|                                                                                                    |

Também é possível inserir as informações manualmente clicando em "Inserir Nova Cotação". Preencha os dados e clique em "Adicionar". É possível inserir outras opções em uma mesma OS clicando sempre no menu "Inserir Nova Cotação". Para concluir clique em "Enviar":

| OLIVEIRA, SOLICITANTE                                                        | Ida                                                                                                    |
|------------------------------------------------------------------------------|----------------------------------------------------------------------------------------------------|
| ALINE                                                                        | Origem: São Paulo                                                                                                    |
| Cargo:<br>Motivo: Treinamento (Apenas Viagem)<br>Aprovador: APROVADOR VIAGEM | Destrio: Rio de Janeiro<br>Data de saída: 18/08/2015                                                                    |
| Débito: C1 CENTRO DE COSTO 1                                                 | Faturamento                                                                                                    |
|                                                                              | Faturamento                                                                                                    |
| 0                                                                            | Cartão                                                                                                    |
| São Paulo                                                                    | [não há cartões]                                                                                                    |
| Rio de Janeiro<br>18/ago (com saída entre 06h e 12h)                         | Viagem                                                                                                    |
| Inserir Nova Cotação                                                         | Data/Hora de Expiração<br>16/08/2015   12:00                                                                            |
|                                                                              | Cia Operadora Assento Saída Chegada Dias                                                                                |
| Enviar                                                                       |                                                                                                    |
|                                                                              | Moeda Câmbio Valor Valor Total                                                                                          |
|                                                                              | R\$         I         120,00         120,00           (+) Valor         (-) Valor         (-) %Valor         (-) %Total |
|                                                                              |                                                                                                    |
|                                                                              | Observação                                                                                                    |
|                                                                              |                                                                                                    |
|                                                                              | 255                                                                                                    |
|                                                                              |                                                                                                    |
|                                                                              |                                                                                                    |
|                                                                              |                                                                                                    |
|                                                                              | Adicionar                                                                                                    |

O solicitante receberá a notificação para efetuar a Escolha. A OS ainda passará pelo status de Aprovação antes que retorne ao consultor no status "Aguardando Emissão".

## 5.2Emissão

Na reserva ONLINE, será necessário atualizar a página de emissão, uma vez que os localizadores e a confirmações foram efetuados no momento da reserva.

Argo

Nro: 94 Aguardando Emissão

Consultor

| ARGO, VIAJANTE<br>Motivo: Reunião<br>Aprovador: APROVADOR UM<br>Débito: 111 TESTE 111 / Empresa 1 |  |
|---------------------------------------------------------------------------------------------------|--|
| R\$ 146,50<br>Menor 76.00 / Médio 76.00<br>Voucher (136520)                                       |  |
| Sao Paulo - Tiete<br>Rio de Janeiro<br>EXPRESSO DO SUL<br>10/jul 00:05 06:05                      |  |
| Rio de Janeiro<br>Sao Paulo - Tiete<br>EXPRESSO DO SUL<br>14/Jul 00:05 06:05                      |  |
| Emitir Bilhete/Voucher                                                                            |  |
| Enviar                                                                                            |  |

Para reserva offline será preciso finalizar o processo de emissão em EMITIR BILHETE/VOUCHER, e preencher as informações de voucher e data de emissão.

| Cargo:<br>Motivo: Treinamento (Apenas Viagem)<br>Aprovador: APROVADOR VIAGEM<br>Debito: C1 CENTRO DE COSTO 1       Origem: São Paulo<br>Destino: Rio de Janeiro<br>Data de saida: 18/08/2015         São Paulo<br>Rio de Janeiro<br>18/ago (com saida entre 06h e 12h)       Faturamento<br>x Faturado (Terc/Colab)<br>Cartão<br>[não há cartões]         R\$ 120,00       Viagem<br>Data/Hora de Expiração<br>[não há cartões]         São Paulo<br>Rio de Janeiro<br>18/ago 10:00 15:00       Teste<br>18/ago 10:00 15:00         Emitir Bilhete/Voucher       Valor<br>(-) Valor<br>(-) Valor |          | loviário                                                          | OLIVEIRA, SOLICITANTE                                                                                        |
|----------------------------------------------------------------------------------------------------|----------|-------------------------------------------------------------------|----------------------------------------------------------------------------------------------------|
| Cargo:<br>Motivo: Treinamento (Apenas Viagem)<br>Aprovador: APROVADOR VIAGEM<br>Débito: C1 CENTRO DE COSTO 1       Origem: São Paulo<br>Destino: Rio de Janeiro<br>Data de saída: 18/08/2015         São Paulo<br>Rio de Janeiro<br>18/ago (com saída entre 06h e 12h)       Faturamento<br>X Faturado (Terc/Colab)<br>Cartão<br>[não há cartões]         Viagem       Data/Hora de Expiração<br>16/08/2015 III 12:00         São Paulo<br>Rio de Janeiro<br>TESTE<br>18/ago 10:00 15:00       Saída<br>TESTE<br>13/op 10:00 15:00         Emitir Bilhete/Voucher       Valor<br>1,000         Enviar       Observação         Observação       Observação         Observação       (-) Valor<br>(-) Valor<br>(                                                                                                    |          |                                                                   |                                                                                                    |
| Faturamento         São Paulo         Rio de Janeiro         18/ago (com saída entre 06h e 12h)         Viagem         Data/Hora de Expiração         Inão há cartões]         Viagem         Data/Hora de Expiração         I6/08/2015         I2:00         Cia Operadora         Assento         São Paulo         Rio de Janeiro         TESTE         18/ago 10:00         I3/ago 10:00         I5:00         Valores         Moeda       Câmbio         Valor       (-) Valor         (+) Valor       (-) Valor         (+) Valor       (-) Valor         (+) Valor       (-) Valor         (+) Valor       (-) Valor         (+) Valor       (-) Valor         (+) Valor       (-) Valor         (+) Valor       (-) Valor         (+) Valor       (-) Valor         (+) Valor       (-) Valor         (+) Valor       (-) Valor         (+) Valor       (-) Valor         (+) Valor       (-) Valor         (+) Valor       (-) Valor                                                                                                    |          | n: São Paulo<br>3: Rio de Janeiro<br>e saída: 18/08/2015          | Cargo:<br>Motivo: Treinamento (Apenas Viagem)<br>Aprovador: APROVADOR VIAGEM<br>Débito: C1 CENTRO DE COSTO 1 |
| São Paulo         Rio de Janeiro         18/ago (com saída entre 06h e 12h)         Viagem         Data/Hora de Expiração         I6/08/2015         12:00         São Paulo         Rio de Janeiro         TESTE         18/ago 10:00         15:00         Valores         Moeda       Câmbio         Valor         Valor         Cia Operadora         Assento         Saída         Chegada         TESTE         18/ago 10:00         15:00         Valores         Moeda       Câmbio         Valor       (-) Valor         (+) Valor       (-) Valor         (+) Valor       (-) Valor         (+) Valor       (-) Valor         (+) Valor       (-) Valor         (+) Valor       (-) %Valor         (+) Valor       (-) %Valor         (+) %valor       (-) %Valor         (-) %valor       (-) %valor         (-) %valor       (-) %valor                                                                                                    |          | ramento                                                           |                                                                                                    |
| São Paulo       x Faturatinento         Rio de Janeiro       18/ago (com saída entre 06h e 12h)         Viagem       Cartão         Viagem       Data/Hora de Expiração         Isío de Janeiro       16/08/2015         Rio de Janeiro       12:00         Cia Operadora       Assento         São Paulo       Cia Operadora         Rio de Janeiro       12:00         TESTE       32         18/ago 10:00       15:00         Valores       Moeda         Moeda       Câmbio         Valor       (-) Valor         (+) Valor       (-) Valor         (+) Valor       (-) Valor         (+) Valor       (-) %Valor         Enviar       Observação                                                                                                    |          |                                                                   |                                                                                                    |
| Rio de Janeiro         18/ago (com saída entre 06h e 12h)         Cartão         [não há cartões]         Viagem         Data/Hora de Expiração         16/08/2015         16/08/2015         18/ago 10:00         15:00         Voucher         18/ago 10:00         15:00         Valores         Moeda       Câmbio         Valor         Valor         (-) Valor         (+) Valor         (-) Valor         (+) Valor         (-) Valor         (+) Valor         (-) Valor         (+) Valor         (-) Valor         (+) Valor         (-) Valor         (+) %Valor         (-) %Valor         (-) %Valor </td <td><b>T</b></td> <td>aturado (Terc/Colab)</td> <td>São Paulo</td>                                                                                                    | <b>T</b> | aturado (Terc/Colab)                                              | São Paulo                                                                                                    |
| R\$ 120,00       Data/Hora de Expiração         São Paulo       16/08/2015 Im 12:00         São Paulo       Cia Operadora         Assento       Saída         Chegada       15:00         Voucher       Data Voucher         4567890       13/07/2015 Im         Valores       Moeda         Moeda       Câmbio         Valor       120,00         (+) Valor       (-) Valor         (+) Valor       (-) Valor         (+) Valor       (-) Valor         Enviar       Observação                                                                                                    |          | ao<br>ao<br>o há cartões]                                         | Rio de Janeiro<br>18/ago (com saída entre 06h e 12h)                                                         |
| R\$ 120,00       Data/Hora de Expiração         São Paulo       16/08/2015 ■ 12:00         Rio de Janeiro       32         TESTE       32         18/ago 10:00 15:00       Data Voucher         Emitir Bilhete/Voucher       Moeda       Câmbio         Valores       Moeda       Câmbio         Valor       (-) Valor       (+) %Valor         (+) Valor       (-) Valor       (+) %Valor         Enviar       Observação                                                                                                    |          | em                                                                |                                                                                                    |
| São Paulo       Cia Operadora       Assento       Saída       Chegada         Rio de Janeiro       32       10:00       15:00         TESTE       32       10:00       15:00         Voucher       Data Voucher       Data Voucher         #567890       13/07/2015       Image: Câmbio Valor Valor Total         Moeda       Câmbio Valor       Valor Total         R\$ ▼ 1,00       120,00       120,00         (+) Valor       (-) Valor       (+) %Valor       (-) %Valor         Enviar       Observação       0       1000                                                                                                    |          | //Hora de Expiração<br>)8/2015 聞 12:00                            | R\$ 120,00                                                                                                   |
| Rio de Janeiro         TESTE         TESTE         18/ago 10:00 15:00         Emitir Bilhete/Voucher         Moeda       Câmbio         Valores         Moeda       Câmbio         Valor       Valor         Valor       Valor         Valor       (-) Valor         (+) Valor       (-) Valor         (+) Valor       (-) Valor         (+) Valor       (-) Valor         (+) Valor       (-) Valor         (+) Valor       (-) Valor         (+) Valor       (-) Valor         (-) Valor       (-) Valor         (+) Valor       (-) Valor         (+) Valor       (-) Valor         (-) Valor       (-) Valor                                                                                                    | Dias     | Operadora Assento Saída Chegada Dias                              | São Paulo                                                                                                    |
| Itest E     Data Voucher       18/ago 10:00 15:00     13/07/2015       Emitir Bilhete/Voucher     Moeda       Câmbio     Valor       Valores     1,00       (+) Valor     (-) Valor       (+) Valor     (-) Valor       (+) Valor     (-) Valor       (-) Valor     (-) %Valor       (-) State     0bservação                                                                                                    | U        | 1E 32 10:00 15:00 0                                               | Rio de Janeiro                                                                                               |
| Emitir Bilhete/Voucher       Moeda       Câmbio       Valor       Valor Total         R\$       1,00       120,00       120,00         (+) Valor       (-) Valor       (+) %Valor       (-) %Valor         Enviar       Observação                                                                                                    |          | Data Voucher           i7890         13/07/2015                   | TESTE<br>18/ago 10:00 15:00                                                                                  |
| Emitir Bilhete/Voucher       Moeda       Câmbio       Valor       Valor Total         R\$ ▼       1,00       120,00       120,00         (+) Valor       (-) Valor       (+) %Valor       (-) %Valor       (+) %Total         Enviar       Observação                                                                                                    |          | res                                                               |                                                                                                    |
| (+) Valor (+) %Valor (-) %Valor (+) %Total (-)                                                                                                    |          | Moeda Câmbio Valor Valor Total<br>R\$ ▼ 1,00 120,00 <b>120,00</b> | Emitir Bilhete/Voucher                                                                                       |
| Enviar Observação                                                                                                    | / %Total | Valor (-) Valor (+) %Valor (-) %Valor (+) %Total (-) %Total       |                                                                                                    |
|                                                                                                    |          | ação                                                              | Enviar                                                                                                    |
|                                                                                                    |          |                                                                   |                                                                                                    |
|                                                                                                    |          |                                                                   |                                                                                                    |

Depois de clicar em "Enviar", a solicitação passará ao status de "Emitida" e o viajante receberá o voucher com os dados do pedido:

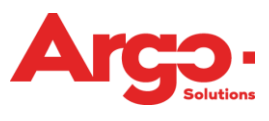

| Número         | Viagem                    | Despesa                            | Viajante                      | Data           |
|----------------|---------------------------|------------------------------------|-------------------------------|----------------|
| # 319          | EMITIDA                   | AGUARDANDO<br>LANÇAMENTO           | A OLIVEIRA, SOLICITANTE ALINE | 18/Ago         |
| Q 🗙 🔒 C        |                           |                                    |                               | ALINE OLIVEIRA |
| Rodoviario - ( | (São Paulo) / (Rio de Jan | eiro) 18/Ago Período Manhã (06h às | 12h) considerando saída       |                |